## WINDOWS 10 – 2004 ==> INITIATION CYCLE 1 COURS 13 ==> INSTALLATION et DÉSINSTALLATION LOGICIEL

## **INSTALLATION D'UN LOGICIEL**

- 1) Installez le logiciel vso\_image\_resizer\_4-1-0-2 ( les versions supérieures sont limitée ou payante )
  - Double clic sur le fichier

🔀 vso-image-resizer-4-1-0-2.exe

Type: Application De: D:\Mes documents\Documents CIG\cours\Initiation\In... 2) Cliquez sur le bouton Exécuter Exécuter Annuler Langue de l'assistant d'installation × 3) Sélectionnez la langue puyez sur Suivant pour contir andonner linstallation. Veuillez sélectionner la langue qui sera utilisée 1 par l'assistant d'installation : OK Cliquez sur le bouton Français Suivant OK Annuler Suivant > Annuler I comprends et j'accepte les termes du contrat de licence 4) Activez la case Je comprend et >>>licence Je refuse les termes du contrat de licence Cliquez sur le bouton Suivant < Précédent Suivant > 5) Acceptez l'emplacement L'assistant va créer les raco Démarrer indiqué d'dessou ez sur Sulvant pour continuer. Appuyez su App Cliquez sur le bouton Suivant Parcourir... ----Cliquez sur le bouton Suivant < Précédent Suivant > Annule < Précédent Suivant > Annuler Icônes supplémentaires : Créer une icône sur le <u>B</u>ureau Activez seulement la case Créer une icône sur le Créer une icône dans la barre de Lancement rapide Additional tasks: bureau Add Light Image Resizer 4 to Explorer context menu Cliquez sur le bouton Suivant < Précédent Suivant > Ann 6) Cliquez sur le bouton Installer < Précédent Installe Annul Click Next to continue Installation standard Quick Installation (recommended) Installation standard Install PowerPack core files, extra components, toolbar, start page and search 7) ATTENTION Installation (for advanced users) Installation perso 0 Activez la case Custom installation DailyOffers - Receive offers and discounts while you browse the Web dvanced PC Care - Scan your system for adware and registry errors. Improve p (installation personnalisée) PUminer - Virtual currency miner sreenCloud Printer - Eco-friendly printer driver that saves money Désactivez les autres cases By clicking the Next button you agree that you have read and accepted the follow DailyOffers\_Advanced PC Care\_CPUminer Cliquez sur le bouton Suivant Suivant Voulez-vous redémarrer maintenant ? 8) Activez la case Oui, redémarrer mon ordinateur Oui, redémarrer mon ordinateur maintenant Non, je préfère redémarrer mon ordinateur plus tard Cliquez sur le bouton Terminer -----Terminer

## WINDOWS 10 – 2004 ==> INITIATION CYCLE 1 COURS 13 ==> INSTALLATION et DÉSINSTALLATION LOGICIEL

## DÉSINSTALLATION D'UN LOGICIEL

- 9) Dans la barre des tâches
  - Sur le bouton Recherche
  - Tapez le texte Panneau de configuration
  - Cliquez sur Panneau de configuration

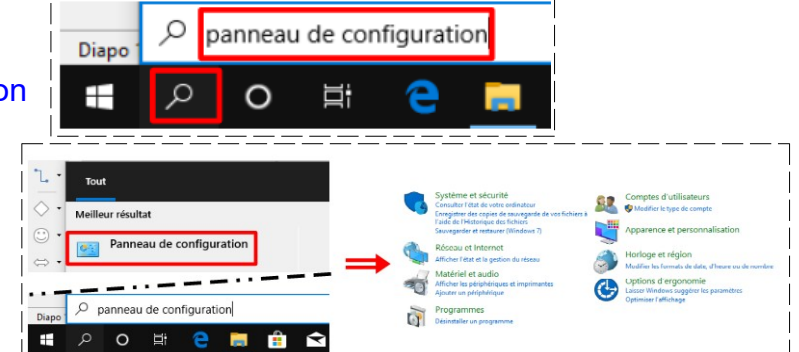

- 10) Affichez le panneau de configuration en mode Catégorie
  - Cliquez sur le lien Désinstaller un programme

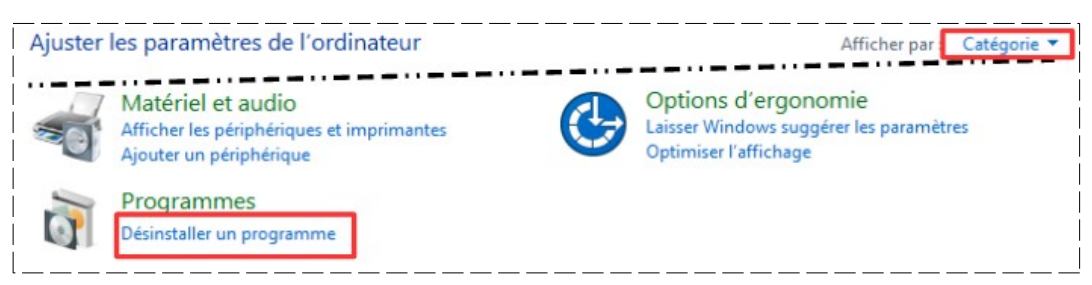

- 11) **Sélectionnez** le logiciel Light Image Resizer 4.1.0.2
  - Cliquez sur le bouton Désinstaller

| aller | Organiser 👻 Désinstaller    |
|-------|-----------------------------|
|       | Nom<br>27-Zip 16.04         |
|       | LibreOffice 5.2.1.2         |
|       | Light Image Resizer 4.1.0.2 |

- 12) Acceptez la désinstallation
- 13) Redémarrer l'ordinateur

NOTA: Cette méthode de désinstallation est préconisée pour tous les logiciels